## Hinweise zur Installation von XCode (beinhaltet gcc) auf Mac OS X Snow Leopard:

- XCode 3.2.6 für Mac OS X 10.6.8
  <a href="http://connect.apple.com/cgi-bin/WebObjects/MemberSite.woa/wa/getSoftware?bundleID=20792">http://connect.apple.com/cgi-bin/WebObjects/MemberSite.woa/wa/getSoftware?bundleID=20792</a>
- Anmelden mit der Apple-ID und registrieren als Apple-Developer

| Developer                                                                                                    | Downloads & A                                                                                                    | DC Program Asse                                                                                       |
|----------------------------------------------------------------------------------------------------|----------------------------------------------------------------------------------------------------|----------------------------------------------------------------------------------------------------|
|                                                                                                    | Welcome, Thomas Köni                                                                                                    | g   Member Center   Log                                                                               |
| elease software or disclosure of information                                                                                                    | relating to pre-release software (inc                                                                                                    | luding the posting of                                                                                 |
| creen shots) may subject you to both civil an<br>ADC Membership.<br>code 3.2.6 and iOS SDK 4.3 for Snow<br>A Build of Xcode 3.2.6 and iOS SDK 4.3. This<br>id. It includes the Xcode IDE, iOS Simulator, a<br>5 apps. Xcode 3 is incompatible with Mac OS                                                         | teopard Download<br>is the complete Xcode developer too<br>and all required tools and framework<br>X 10.7 Lion                                                                   | bediate termination of your<br>blset for Mac, iPhone, and<br>ts for building Mac OS X ar              |
| Creen shots) may subject you to both civil an<br>ADC Membership.<br>Code 3.2.6 and iOS SDK 4.3 for Snow<br>A Build of Xcode 3.2.6 and iOS SDK 4.3. This<br>ad. It includes the Xcode IDE, iOS Simulator, a<br>S apps. Xcode 3 is incompatible with Mac OS<br>Download Name                                        | teopard Download<br>is the complete Xcode developer too<br>and all required tools and framework<br>X 10.7 Lion<br>File Size                                                      | block termination of your<br>blset for Mac, iPhone, and<br>ts for building Mac OS X ar<br>Date Posted |
| Creen shots) may subject you to both civil ar<br>ADC Membership.<br>Code 3.2.6 and iOS SDK 4.3 for Snow<br>A Build of Xcode 3.2.6 and iOS SDK 4.3. This<br>ad. It includes the Xcode IDE, iOS Simulator, a<br>S apps. Xcode 3 is incompatible with Mac OS<br>Download Name<br>Code 3 and iOS SDK 4.3 Readme (PDF) | Ad criminal liability and result in imm<br>Leopard Download<br>is the complete Xcode developer too<br>and all required tools and framework<br>X 10.7 Lion<br>File Size<br>124 KB | olset for Mac, iPhone, and<br>ts for building Mac OS X ar<br>Date Posted<br>25 Mar 2011               |

- Dann das Disk-Image herunterladen
- Beim Installieren unbedingt die Option "Command Line Utilities" mit auswählen
- Nach abgeschlossener Installation sollte im Terminal "gcc" aufrufbar sein
- Als Editor kann zum Beispiel TextWrangler verwendet werden: <a href="https://itunes.apple.com/de/app/textwrangler/id404010395?mt=12">https://itunes.apple.com/de/app/textwrangler/id404010395?mt=12</a>>

## Hinweise zur Installation von XCode und gcc auf Mac OS X (Mountain) Lion:

- Nach erfolgreicher Installation von XCode ... <a href="https://itunes.apple.com/de/app/xcode/id497799835?mt=12">https://itunes.apple.com/de/app/xcode/id497799835?mt=12</a>
- können im Einstellungsdialogfenster (Menüleiste: XCode → Preferences) ...
- unter Downloads → Components ...
- die "Command Line Tools" nachinstalliert werden (Internetverbindung nötig).
- Dabei muss ggf. die Apple-ID als Apple-Developer-ID registriert werden.

| Check for and install upda   | tes automatically | Check and Install Now |
|------------------------------|-------------------|-----------------------|
| iOS 5.1 Simulator (614,5 MB) |                   | Install               |
| iOS 5.0 Simulator (554,1 MB) |                   | Install               |
| Command Line Tools           |                   | Installed             |
| IOS 4.3 Simulator (499,2 MB) |                   | Install               |
| -                            |                   |                       |
| -                            |                   |                       |
|                              |                   |                       |

- Nach abgeschlossener Installation sollte im Terminal "gcc" aufrufbar sein
- Als Editor kann zum Beispiel TextWrangler verwendet werden: <a href="https://itunes.apple.com/de/app/textwrangler/id404010395?mt=12">https://itunes.apple.com/de/app/textwrangler/id404010395?mt=12</a>